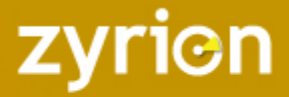

# TRAVERSE – TROUBLESHOOTING WMI

## DOCUMENT HISTORY

| Author       | Revision | Date       | Comments |
|--------------|----------|------------|----------|
|              |          |            |          |
| Piyush Mehta | 0.1      | 08/05/2011 |          |

## INTRODUCTION

This document outlines the steps to be undertaken when troubleshooting WMI with Traverse

## WBEMTEST

## Access WMI counters from the Traverse Windows Query Daemon Server

Ensure that you can access the WMI counters on the target server from the DGE/DGEX query daemon server.

## From Start $\rightarrow$ type wbemtest and hit return

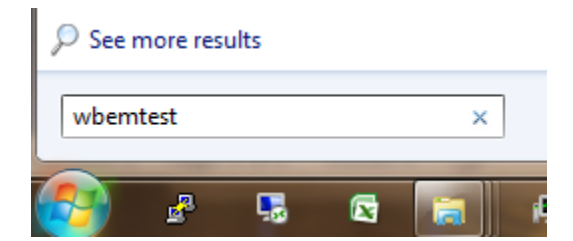

Figure 1

On the window that opens up, click Connect

| Windows Management Instrumentation Tester |         |
|-------------------------------------------|---------|
| Namespace:                                | Connect |
|                                           | Exit    |
|                                           |         |

Figure 2

.

In the following screen, provide the server address and the user credentials. You will substitute with your IP address and user credentials. Click Connect.

| Connect                                  |                                 |
|------------------------------------------|---------------------------------|
| Namespace                                | Connect                         |
| Connection:<br>Using: IWbemLocator (Name | spaces)                         |
| Returning: WbemServices                  | Completion: Synchronous         |
| ⊂Credentials<br>User: ntdomain∖piyush    |                                 |
| Password:                                |                                 |
| Authority:                               |                                 |
| Locale                                   | How to interpret empty password |
|                                          | • NULL C Blank                  |
| Impersonation level                      | Authentication level            |
| C Identify                               | C None       Packet             |
| Impersonate                              | C Connection C Packet integrity |
| C Delegate                               | C Call C Packet privacy         |

Figure 3

(Technical Document) Confidential – Do Not Distribute

Next, click on Query

| Windows Management Instrumentation Tester                         |                                  |                                  |                           |  |  |
|-------------------------------------------------------------------|----------------------------------|----------------------------------|---------------------------|--|--|
| Namespace:<br>\\192.168.10.169\roo                                | Exit                             |                                  |                           |  |  |
| -IWbemServices                                                    |                                  |                                  |                           |  |  |
| Enum Classes                                                      | Enum Instances                   | Open <u>N</u> amespace           | Edi <u>t</u> Context      |  |  |
| <u>C</u> reate Class                                              | Create Instance                  | Query                            | Cre <u>a</u> te Refresher |  |  |
| Open Class                                                        | Open Class Open Instance         |                                  |                           |  |  |
| Delete Class                                                      | Delete Instance                  | Execute Method                   |                           |  |  |
| Method Invocation C                                               | otions                           |                                  |                           |  |  |
| C Asynchronous Enable All Privileges                              |                                  |                                  |                           |  |  |
| C Synchronous                                                     |                                  | Use Amended Qualifiers           |                           |  |  |
| Semisynchrono                                                     | us                               | Direct Access on Read Operations |                           |  |  |
| Use NextAsync (enum. only)                                        |                                  |                                  |                           |  |  |
| 10 Batch Count (enum. only) 5000 Timeout (msec., -1 for infinite) |                                  |                                  |                           |  |  |
| Jos                                                               | ordina (origina internationally) | 1                                | (incost, from minico)     |  |  |

Figure 4

And enter the query as below and click Apply

| Query                                            |        |
|--------------------------------------------------|--------|
| Enter Query                                      |        |
| select * from win32_perfrawdata_PerfProc_Process | *      |
|                                                  | ~      |
| Query Type                                       | Apply  |
| WQL  Retrieve class prototype                    | Cancel |

Figure 5

You should now see results as below indicating that the basic WMI counters are accessible from the Traverse server

| Query Result                                                                                                    |       |
|----------------------------------------------------------------------------------------------------|-------|
| WQL: select * from win32_perfrawdata_PerfProc_Process                                                                                                    | Close |
| 53 objects max. batch: 10 Done                                                                                                    |       |
| Win32_PerfRawData_PerfProc_Process.Name="Idle"<br>Win32_PerfRawData_PerfProc_Process.Name="System"<br>Win32_PerfRawData_PerfProc_Process.Name="smss"<br>Win32_PerfRawData_PerfProc_Process.Name="csrss"<br>Win32_PerfRawData_PerfProc_Process.Name="wininit"<br>Win32_PerfRawData_PerfProc_Process.Name="csrss#1"<br>Win32_PerfRawData_PerfProc_Process.Name="winlogon"<br>Win32_PerfRawData_PerfProc_Process.Name="services"<br>Win32_PerfRawData_PerfProc_Process.Name="lsass"<br>Win32_PerfRawData_PerfProc_Process.Name="lsass"<br>Win32_PerfRawData_PerfProc_Process.Name="lsass"<br>Win32_PerfRawData_PerfProc_Process.Name="lsass"<br>Win32_PerfRawData_PerfProc_Process.Name="servicest"<br>Win32_PerfRawData_PerfProc_Process.Name="servicest"<br>Win32_PerfRawData_PerfProc_Process.Name="servicest" |       |
|                                                                                                    |       |
| Add Delete                                                                                                    |       |

## Figure 6

If you do not get this far, rdp into the target serve and run wbemtest from the target server. All the above steps are the same except when you Connect. Since you are running wbemtest from the target server itself, you connect without providing a server IP address and without providing credentials. This is illustrated below:

| Connect                     |                                 |
|-----------------------------|---------------------------------|
| Namespace<br>root\cimv2     | Connect                         |
| Connection:                 |                                 |
| Using:   IWbemLocator (Name | espaces)                        |
| Returning:  WbemServices    | Completion: Synchronous         |
| Credentials                 |                                 |
| User:                       |                                 |
| Password:                   |                                 |
| Authority:                  |                                 |
| Locale                      | How to interpret empty password |
|                             | NULL     O Blank                |
| Impersonation level         | Authentication level            |
| C Identify                  | C None       Packet             |
| Impersonate                 | C Connection C Packet integrity |
| O Delegate                  | C Call C Packet privacy         |

Figure 7 - Running wbemtest on the target server

## ERRORS WHILE DISCOVERING TESTS FROM THE TRAVERSE WEB APPLICATION

Once you have validated that the basic wbemtest counters are available on the target system and accessible from the Traverse server, you should attempt to provision the device with WMI tests from the Traverse web application. You may get the following errors – possible causes and resolution are also indicated.

## WMI Query Daemon server is not running

An error similar to the one highlighted below will show on the screen if the WMI Query Daemon that the DGE is configured for is not running.

| STATUS   | DASHBOARD           | CONFIG MGM         | REPORTS         | ADMINISTRATION                                               |                         |                       | zyrion                     |
|----------|---------------------|--------------------|-----------------|--------------------------------------------------------------|-------------------------|-----------------------|----------------------------|
| DEVICES  | CONTAINERS          | SLA ACTIONS        | OTHER F         | REFERENCES                                                   |                         |                       | Logged in: zyrion   LOGOUT |
| CREATE N | EW TESTS: ST        | EP 3 - CONFIG      | JRE TEST PAI    | AMETERS                                                      | tion profile (optional) | and submit the form   |                            |
|          |                     | on to any 10000 y  | o non to prov   | and, promite a solution and the only an estimate, solute and | and prone (opnoral),    |                       |                            |
|          |                     |                    |                 | Device Name:                                                 | (S)E.L.F                |                       |                            |
|          |                     |                    |                 | Device/OS Vendor:                                            | Microsoft Corporati     | in                    |                            |
|          |                     |                    |                 | Device/OS Model/Version:                                     | Windows 7 Ultimate      |                       |                            |
|          |                     |                    |                 | No new tests v                                               | ere discovered.         |                       |                            |
|          |                     |                    |                 | Windows Management                                           | nstrumentation Test     | ,                     |                            |
| wmitfail | ed to initialize wr | ni object; problem | connecting to " | 127.0.0.1", port 7667. Unknown error at C. Program Files (   | (86)\Traverse/utils/pro | eWmiTests.pl line 123 |                            |
|          |                     |                    |                 | Update Device Info                                           | rmation Cance           | a                     |                            |

#### Figure 8

## **Resolution:**

Start the WMI Query Daemon Server and attempt o rediscover the tests

## Credentials are incorrect

An error similar to the below will show on the screen if the credentials provided are wrong or have insufficient privileges to perform WMI queries

#### CREATE NEW TESTS: STEP 3 - CONFIGURE TEST PARAMETERS

Please select the checkbox next to any tests you want to provision, provide a suitable interval and thresholds, select an action profile (optional), and submit the form.

|                                             | Device Name: A<br>Device/OS Vendor:<br>Device/OS Model/Version: | ABA               |
|---------------------------------------------|-----------------------------------------------------------------|-------------------|
|                                             | No new tests were                                               | discovered.       |
|                                             | Windows Management Inst                                         | rumentation Tests |
| wmi.Error executing query Connection failed | Update Device Informa                                           | ation Cancel      |

## Figure 9

Resolution:

Double check and reenter the credentials. Ensure that the account has adequate privileges (as part of the Domain administrators group). If not, follow the instructions here

http://forums.zyrion.com/showthread.php?t=126&highlight=permission and grant adequate privileges to the account on the target server.

## Firewall is blocking access

An error similar to the below will show on the screen if a firewall (on the Traverse server, on the target machine, or in the network path) is blocking the WMI traffic flow.

#### CREATE NEW TESTS: STEP 3 - CONFIGURE TEST PARAMETERS

Please select the checkbox next to any tests you want to provision, provide a suitable interval and thresholds, select an action profile (optional), and submit the form.

|                                              | Device Name:<br>Device/OS Vendor:<br>Device/OS Model/Version: | AABA               |
|----------------------------------------------|---------------------------------------------------------------|--------------------|
|                                              | No new tests were                                             | discovered.        |
|                                              | Windows Management Inst                                       | trumentation Tests |
| wmi:Error executing query: Connection failed |                                                               |                    |
|                                              | Update Device Inform                                          | ation Cancel       |

## Figure 10

**Resolution:** 

Ensure that the firewall allows WMI traffic to go through.